## ++ adapthealth

## How To: Update My Personal Information in Paylocity

• Log into Paylocity and navigate to Hamburger Menu in the upper left-hand corner

| 1 | dapt Health LLC [130666] |                                         |               | 🛟 payloo                                    | <b>iity</b> Carbon      |                          |   | ۵ 🝳 |
|---|--------------------------|-----------------------------------------|---------------|---------------------------------------------|-------------------------|--------------------------|---|-----|
| Ξ | HR & Payroll             | Payroll User Access Reports & Analytics | Document Libr | rary Approvals Tax & Fina                   | nce Configuration Help  |                          |   | -   |
|   |                          | 다 왔<br>Impressions Teams                |               |                                             |                         |                          |   |     |
|   | John Westermann 🗸        |                                         |               |                                             |                         |                          |   |     |
|   |                          | 습 Hi, John!                             | ^             | 💲 Pay                                       | ^                       | ④ Time Entry             | ^ |     |
|   |                          | View Employee Record                    |               |                                             | 0                       | Launch Time & Attendance |   |     |
|   |                          | Tasks To Complete                       | -             | =                                           |                         | Launch Time & Attendance |   |     |
|   |                          |                                         | More          | Checks are temporar<br>working quickly to r | rily unavailable. We're |                          |   |     |
|   |                          |                                         |               | normal. Thanks f                            | for your patience.      | Benefits                 | ^ |     |
|   |                          | Company Company                         | ^             |                                             | More                    |                          |   |     |
|   |                          |                                         |               |                                             |                         |                          |   |     |
|   |                          | C Application                           | ^             | 🕫 Time Off                                  | ^                       | YTD Compensation         |   |     |
|   |                          | Configure Self Service Portal           |               |                                             |                         |                          |   |     |

• Click on the Hamburger menu to open it and click on Self Service Portal

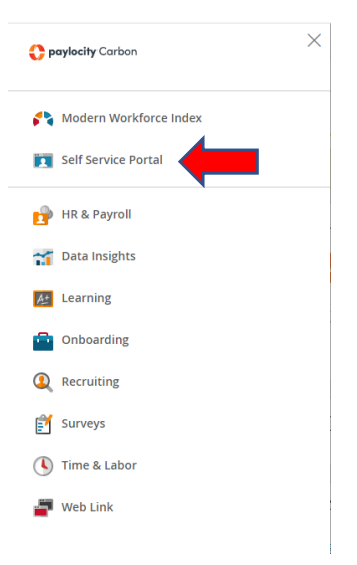

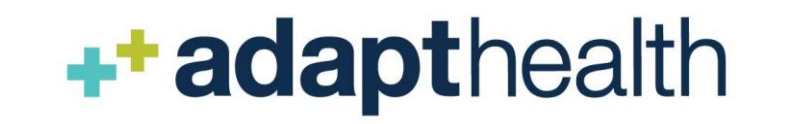

• Navigate to the tile with your name on it and click on View Employee Record

| Employees HR   | User Access Help                                          |      |                                                                                                    |                             |                                                                      |   |
|----------------|-----------------------------------------------------------|------|----------------------------------------------------------------------------------------------------|-----------------------------|----------------------------------------------------------------------|---|
| 표 없 Interctory | ☆ 요<br>Impressions Teams                                  |      |                                                                                                    |                             |                                                                      |   |
|                | ☆ Hi, David!<br>View Employee Record<br>Tasks To Complete | ^    | \$ Pay                                                                                                    | ^                           | Time Entry     Launch Time & Attendance     Launch Time & Attendance | ^ |
|                | 🕅 Company                                                 | More | Checks are temporarily unavailable<br>working quickly to restore everyd<br>normal. Thanks for your patier | e. We're<br>hing to<br>nce. | ♡ Benefits                                                           | ^ |
|                | Deplication                                               | ~    | 箇 Time Off                                                                                                |                             | YTD Compensation                                                     |   |
|                | ADDUR                                                     |      | Time Off History                                                                                          | More                        | Retirement Plans                                                     |   |
|                |                                                           |      | Employment<br>Employee Status<br>Dept / Position                                                          | ^                           | Apply for Open Position                                              | ^ |

• Once your profile opens click on the **Personal** tab and then click **Edit Contact** or **Add Emergency Contact** depending on what you are looking to update.

| <                                                                 | $\checkmark$ >    |                       |                     | ••• Close                |
|-------------------------------------------------------------------|-------------------|-----------------------|---------------------|--------------------------|
| DR David Rose Active<br>Employed since 03/01/2022                 |                   |                       |                     | ▲ Private Data Hide Show |
| 🛍 Employment 🛛 🖻 Pay                                              | L Personal me Off | ♡ Benefits 🛛 @ Career |                     |                          |
| Contact 🔒 Work Auth 🔒 Sensitive                                   | COVID             |                       |                     |                          |
| Edit Contact<br>Full Legal Name (First Middle Last)<br>David Rose |                   |                       |                     |                          |
| Preferred First Name<br>—                                         | Salutation        | Suffix<br>—           | Prior Last Name     |                          |
| Home Address<br>USA                                               | Home Phone<br>—   | Personal Mobile<br>—  | Personal Email<br>— |                          |
| Emergency Contacts                                                |                   |                       |                     |                          |
| Add Emergency Contact                                             |                   |                       |                     |                          |

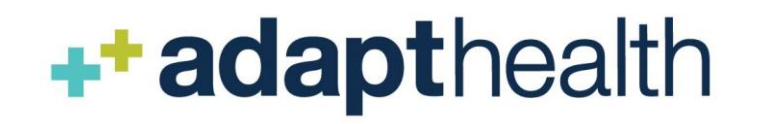

• Update whatever information you need to update and click **Save** at the bottom.

| < Edit Contact                                 |           |
|------------------------------------------------|-----------|
| David Rose Active<br>Employed since 03/01/2022 |           |
| Name                                           | Addres    |
| Last Name (required)                           | Country   |
| Rose                                           | United 5  |
| First Name (required)                          | Address   |
| David                                          |           |
| Middle Name                                    | Address . |
| Preferred First Name                           | County    |
| Selutation                                     | City      |
| Suffix                                         | State     |
| Select                                         | Select    |
| Prior Last Name                                | Zip       |
| Personal Phone & Email Address                 | Additio   |
| Home Phone                                     | Addition  |
|                                                |           |
| Mobile Phone                                   |           |
| Emsil Address                                  | Addition  |
|                                                | Select    |
|                                                | Additiona |
|                                                | Select    |
| Save Cancel                                    |           |

## **Things to Know**

1) Any name change will require documentation of the change uploaded via a ticket to the HR Help Desk before the change will be updated. Examples of acceptable documents would be a Social Security Card or Marriage License.